# Smart License your XRv 9000 via Smart Software Manager (SSM) Satellite

### Contents

| Introduction                                                                       |
|------------------------------------------------------------------------------------|
| Prerequisites                                                                      |
| Requirements                                                                       |
| Components Used                                                                    |
| Cisco Smart Licensing                                                              |
| Cisco IOS XRv 9000 Router Licensing Model                                          |
| Problem: No Internet Access to Register XRv9k Router License.                      |
| Solution                                                                           |
| Implementing Smart Software Manager Satellite                                      |
| Install Smart Software Manager Satellite                                           |
| Configure the IP address on Smart Software Manager Satellite                       |
| Access to Smart Software Manager Satellite via Web Browser                         |
| Verify on Cisco Smart Software Manager                                             |
| Create RegistrationToken atSatellite                                               |
| XRv9k RouterConfiguration                                                          |
| Configuring Connectivity betwwen XRv9k and Satellite                               |
| Configuring Call-home profile to use Smart Software Manager Satellite on the XRv9k |
| Registration of XRv9k withCisco Smart Software Manager Satellite                   |
| Transfer Required License to the Related Virtual Account                           |
| Verify the License Status in XRv9k                                                 |
| Related Information                                                                |

# Introduction

This document describes the procedure to enable Cisco Smart License on XRv 9000 when there is no direct access to the Internet from the Virtual Machine (VM) hosting the XRv 9000.

# Prerequisites

### Requirements

Cisco recommends that you have knowledge of these topics:

• Basic knowledge of Virtual Machines.

- Knowledge about Cisco IOS XRv 9000 Router installed either on VMware or KVM Hypervisors.
- Basic Knowledge of Cisco IOS XRv 9000 Router Licensing Model.
- Basic knowledge of Cisco Smart Software Manager (SSM) satellite.

#### **Components Used**

The information provided in this document is based on these software and hardware versions:

- Cisco IOS XRv 9000 Router -xrv9k-xr-6.0.1
- Smart Software Manager satellite- Version 3.0.4

The information in this document was created from devices in a specific laboratory environment. All the devices used in this document were initialized with a default configuration. If your network is live, ensure that you understand the potential impact of any command.

# **Cisco Smart Licensing**

Cisco Smart Licensing is a cloud-based, software license management solution which enables you to automate manual licensing tasks. It assists you in purchasing, management and reporting functions. Cisco Smart Licensing uses Cisco Smart Call Home feature to communicate with the Cisco Smart Software Manager. Smart Call Home is auto-configured for default Smart Licensing Setup.

In Cisco IOS XRv 9000 Router, the licensing would be Smart Licensing only. Therefore, you need to enable Smart Licensing, and it would not include a Node Locked Licensing implementation at all. The XRv 9000 Router communicates to the Cisco Licensing Cloud to provide a report of which features and to what scale the system is being used.

These are the benefits of using Cisco Smart License:

- You can automatically self-register the software installed in your network without Product Activation Key (PAKs).
- You do not have to install the license file on every node. You can create license pools (logical grouping of licenses) to reflect your organization structure. Smart Licensing offers you Cisco Smart Software Manager, a centralized portal that enables you to manage all your Cisco software licenses from one centralized website.
- You can have an integrated view of the licenses you have purchased, and what has been actually deployed in your network via the portal.

### **Cisco IOS XRv 9000 Router Licensing Model**

The Cisco IOS XRv 9000 Router (Sunstone) licensing model includes demo and production modes. This table gives a short description of each mode:

| Mode       | Description                                                                                                    |
|------------|----------------------------------------------------------------------------------------------------|
| Demo       | <ul> <li>This is the default mode when the router is launched.</li> <li>No cloud connectivity is required.</li> <li>No feature level enforcement.</li> <li>Rate limitations of 200 Kbps</li> </ul> |
| Production | <ul> <li>This mode requires registration.</li> <li>No enforcement applied.</li> </ul>                                                                                                    |

This table shows Cisco IOS XRv Router Licensing Mode (Source: <u>Cisco IOS XRv 9000 Router Installation</u> and <u>Configuration Guide- Chapter: Cisco IOS XRv 9000 Router Smart Licensing</u>)

XRv 9000 (Sunstone) by default is running in Demo mode, which applies high scale limit on the number of supported routes and amount of throughput. It expires after certain number of days and keeps showing the warning alarm.

You can utilize all the available capacity of your XRv 9000 when it is in production mode. However to enable the production mode, router's license needs to be registered with back-end (<u>https://software.cisco.com/#SmartLicensing-Alerts</u>) and purchased entitlements (directly, through a proxy, or through a Smart Licensing Satellite).

This image shows the basic state transitions between Demo and Production mode.

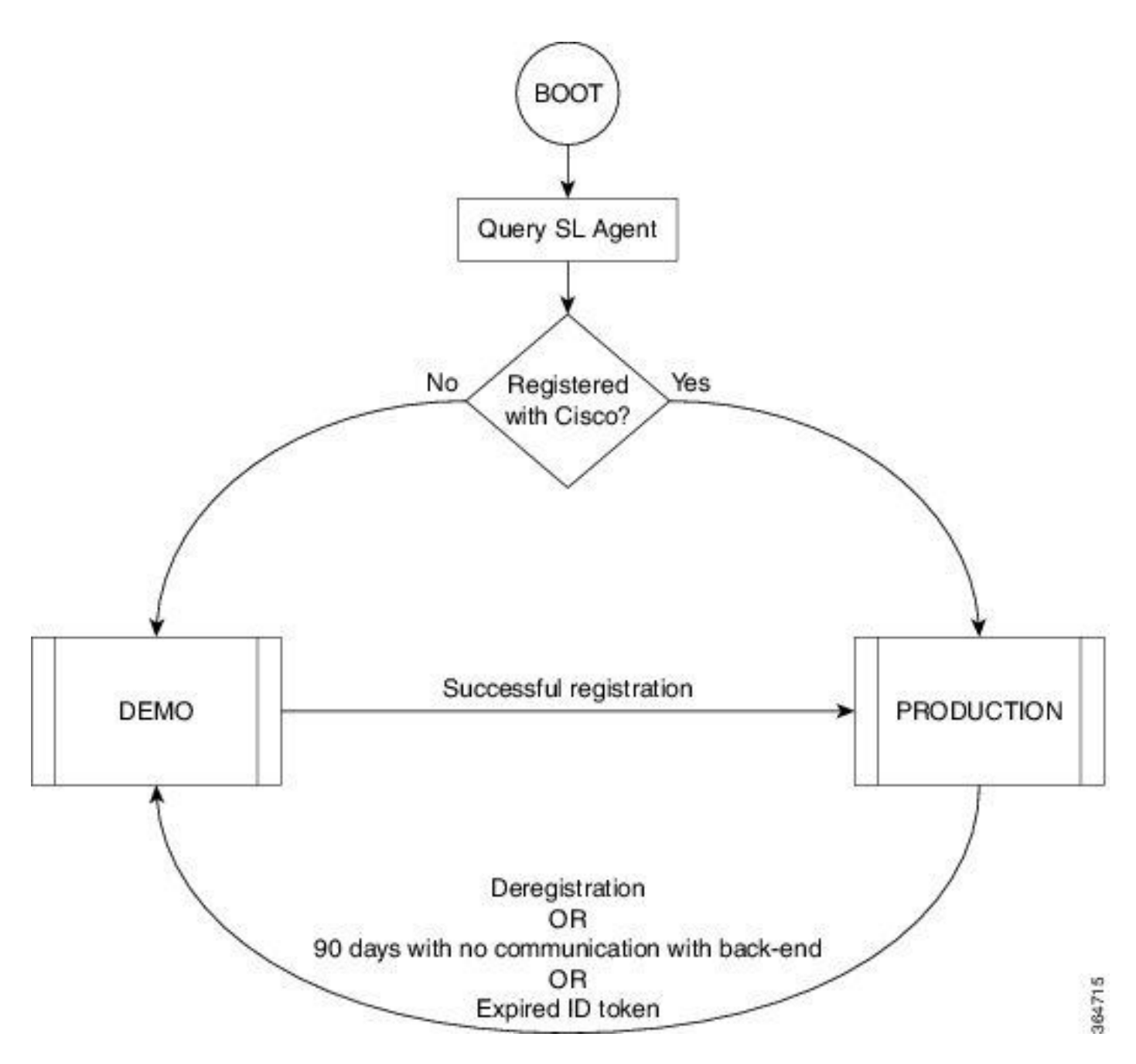

Transition between Demo and Production mode is shown in the image

A default Smart Call Home configuration on Cisco IOS XRv 9000 (XRv9k) Router is enough to run Smart Licensing. This configuration is triggered by Smart Licensing internally, using a built-in CiscoTAC-1 profile. However, you need to ensure that there is connectivity to Cisco.com via traffic or management ports on XRv9k Router. Therefore the only requirement is to configure IP connectivity to have access to the Cisco cloud from XRv9k Router.

By default, Smart Licensing is always enabled on XRv9k routers and to use the router in production mode, you must register with Cisco. Using the ID token, the license agent on the router registers the product with Cisco and receives an identity certificate. This certificate is used for all future communications with Cisco. The license agent on the router automatically renews the registration information with Cisco every 30 days. You can refer to the following link for further information about registering XRv9k Router:

<u>Cisco IOS XRv 9000 Router Installation and Configuration Guide- Chapter: Cisco IOS XRv 9000 Router</u> <u>Smart Licensing</u>

# Problem: No Internet Access to Register XRv9k Router License.

Due to security reason or corporate policy, you cannot connect the XRv9k or VM host to the Internet or even Cisco Cloud. Therefore the license agent on XRv9k Router cannot reach <u>https://software.cisco.com/#SmartLicensing-Alerts</u> to register the product and renew it every 30 days. Therefore, you cannot enable production mode. Is there any other solution?

# Solution

Depending on the requirements with respect to security, manageability, and operational mode of your network, you can deploy Smart Licensing in several ways:

- 1. You may choose not to allow the XRv9K to connect directly with Cisco Cloud/Backend servers. In this case, you can use a proxy server on your premises and manage the firewall, traffic flow, and how the Smart Licensing application fits in the organization's security needs. This can be easily set up via Open Source Apache software that runs on Windows or Linux Operating Systems.
- 2. You may want to have all your XRv9K devices connected to an aggregator host, which can receive all the local requests from all the XRv9K devices before you forward them to Cisco Backend Servers. This is a job for Transport Gateway software that runs on Linux and Windows and is available for download at Cisco Transport-Gateway download: <u>Cisco Transport Gateway Release and General Information</u>
- 3. You may want to operate totally offline with On-Premise software that runs on Linux and Windows and allows you to have only **this On-Premise host** to do the talking for licensing information exchange with the Cisco Cloud and in turn provide information to the end devices as to their state of compliance. This software will be available in Release 5.3.1 or later.

This discussion describes a scenario which includes **Smart Software Manager Satellite** as an On-Premise software to communicate with Cisco cloud and register the XRv9k Router in Production mode as well as renew the license.

# **Implementing Smart Software Manager Satellite**

Smart Software Manager Satellite is a component of Cisco Smart Licensing. It works in conjunction with Cisco Smart Software Manager (SSM) to intelligently manage your product licenses. It is providing near real-time visibility and reporting of Cisco licenses that you purchase and consume. The image shows Smart Software Manager Satellite implementation:

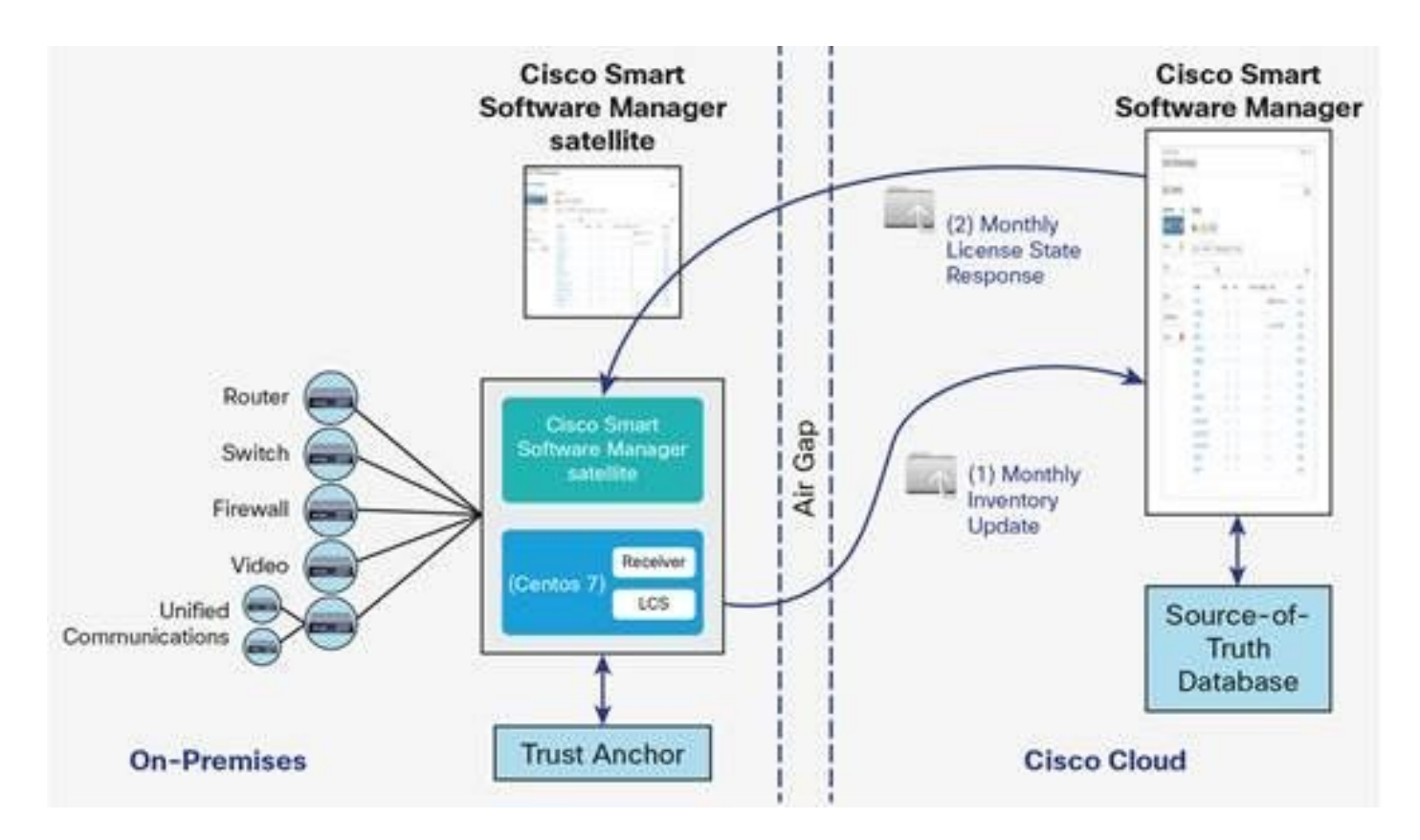

This image shows Smart Software Manager Satellite Deployment (Source: <u>Cisco Smart Software Manager</u> <u>satellite Data Sheet</u>)

If you decide to install the XRv9k Router totally, offline, without direct connection to the Internet, you can use Cisco Smart Software Manager Satellite to communicate with the Cisco cloud. You can implement this solution as per the topology shown in the image :

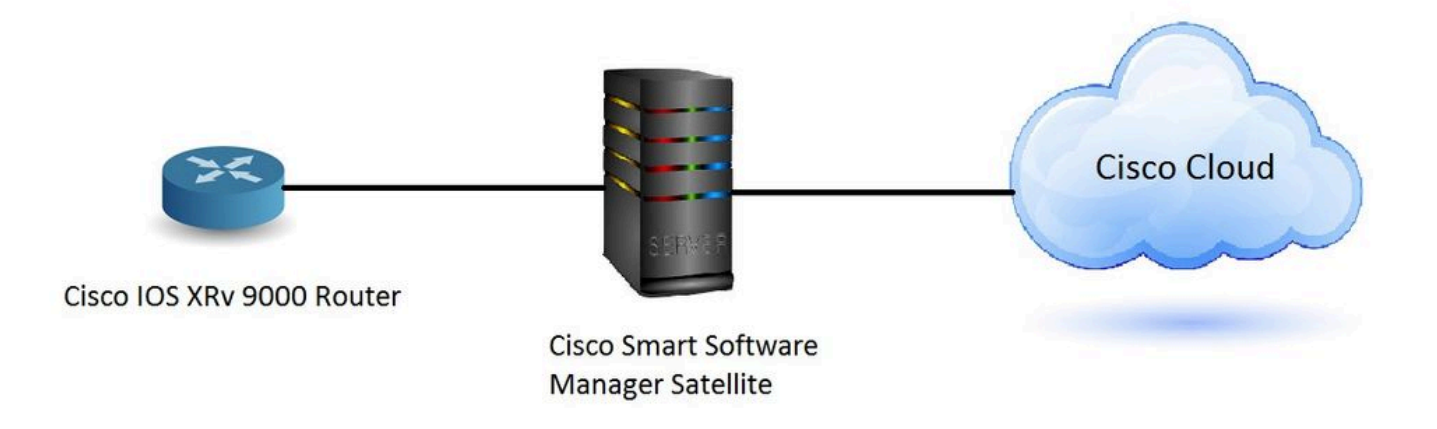

#### **Install Smart Software Manager Satellite**

Smart Software Manager Satellite is packaged as an Open Virtual Appliance (OVA) and requires these configurations:

- 50GB 200GB hard disk
- 8 GB memory
- 4 vCPUs

Smart Software Manager Satellite supports the following web browsers:

- Chrome 32.0 and later versions
- Firefox 25.0 and later versions
- Safari 6.0.5

When you open the OVA file, Smart Software Manager satellite extracts the VM and imports it into whatever virtualization software you have installed on your computer.

You must provide, install, and configure the following external components before you install the OVA file:

- ESXi v5.x or above host with sufficient OVA resources
- vSphere Client v5.x

To deploy and install the Smart Software Manager Satellite OVA, there is a document which guides you through the installation step by step:

Smart Software Manager satellite Installation Guide

#### Configure the IP address on Smart Software Manager Satellite

After you deploy the Satellite successfully, power it on and open the console of the Satellite on your vSphere client.

You are asked for default User name and Password:

- Default User: admin
- Default Password: Admin!23

**Note**: When you login for the first time, you will be asked to change the password.

You must configure IP address for the Satellite to have access to it via a Web browser.

- To configure IPv4: sudo conf ip <interface-name(eth0)> <IP> <NetMask> <Gateway>
- To configure DNS: sudo conf dns [DNS ip-address2]

This is an example:

| [admin@satellite-node-01~1\$ sudo conf ip<br>This script is used to configure IPv4 networking - Usage:<br>====================================                                                                                                    |
|----------------------------------------------------------------------------------------------------|
| Configure IPv4:                                                                                                    |
| /sbin/conf ip <interface-name(eth0)> <ip> <netmask> <gateway></gateway></netmask></ip></interface-name(eth0)>                                                                                                    |
| Configure IPv6:                                                                                                    |
| /sbin/conf ip6 <interface-name(eth0)> <ip> <gateway></gateway></ip></interface-name(eth0)>                                                                                                    |
| Configure DNS:                                                                                                    |
| /sbin/conf dns <dns ip-address1=""> [DNS ip-address2]</dns>                                                                                                    |
| [admin@satellite-node-01 ~]\$ sudo conf ip eth0 10.66.70.125 255.255.255.128 10.66.70.1         Configuring Network         IP = 10.66.70.125         NETMASK = 255.255.255.128         GATEWAY = 10.66.70.1         Restarting network (via systemctl):         [ OK ]         Configuring satellite |
| success<br>Ladmin@satellite-node-01 ~]\$ sudo conf dns 8.8.8.8<br>Configuring DNS<br>DNS nameserver: 8.8.8.8<br>Restarting network (via systemctl): [ OK ]<br>Ladmin@satellite-node-01 ~]\$                                                                                                    |

#### Access to Smart Software Manager Satellite via Web Browser

After you configure IP address on Satellite via CLI then you can login to it via a Web browser:

Step 1. Open the web browser and enter the address: http://<ip-address>:8080 or https://<ip-address>:8443

For example: <u>https://10.66.70.125:8443</u>

Step 2. The login window as shown in the image appears.Login to Satellite using default User and Password.

| Smart Software Manager satellite                                                                                                    |       |
|----------------------------------------------------------------------------------------------------|-------|
| Sameline:                                                                                                    |       |
| Password                                                                                                    |       |
| Login                                                                                                    |       |
| Copyright & 2018 Caulo Tystema, Inc. At Rights Reserved. Caulo, Caulo Tystema, and the<br>Caulo Laga are registered it administra of Obco Tystema, Inc. and/or its affiliates in the<br>United Talkes and cartain other countries. | cisco |

Step 3. As it is the first time, you are prompted to change the password. Enter your new password as shown in the image:

| Smart Software Manager satell<br>Writer 3.14                                                                                                    | lite                                                                                                    |
|----------------------------------------------------------------------------------------------------|----------------------------------------------------------------------------------------------------|
| New Present  Contra New Present Change Present                                                                                                    | For security purposes, you must<br>create a new password.<br>Password requirements:<br>• Length should between 6<br>to 128<br>• Need at least one tetter<br>• At least one digit<br>• At least one digit<br>• At least one of |
| Lapout<br>Copyright @ 2016. Circus Systema, Inc. All Eights Einserved. Circus Circus<br>Circus Logis are registered baltemarks of Circus Systema, Inc. and/or its o<br>United Diates and caritals other countries. | cisco                                                                                                    |

Then this is the procedure to continue Satellite configuration:

Step 1. To install new Satellite, check **Configure as new Satellite**, as shown in the image:

| Smart Software Manager satellite                                                                                  | admin Log Out   About   Help | .ı ı.ı ı.<br>cısco |
|----------------------------------------------------------------------------------------------------|------------------------------|--------------------|
| Satellite Setup                                                                                                   |                              |                    |
| Choose whether to configure this as a new satellite or by importing data from an existing backup file.            |                              |                    |
| Configure as new satellite.                                                                                       |                              |                    |
| Configure by importing data from a satellite backup file - this will restore configuration settings, including re | egistered product instances. |                    |
| Choose File No file chosen Restore                                                                                |                              |                    |
|                                                                                                    |                              |                    |
| Back                                                                                                    |                              |                    |

Step 2. The next window shows the initial configuration that you've done via CLI.

Step 3. Verify the clock setting and if it is not synchronized, you must edit the NTP Settings.

| Smart Software Manager satellite                                                                                                    | admin Log Out                   | About   Help IIIIII<br>CISCO |
|----------------------------------------------------------------------------------------------------|---------------------------------|------------------------------|
| Satellite Setup         Network Settings       Setup Method       Register Satellite       Synchronization Settings       Summary         Image: Setup Method       Register Satellite       Synchronization Settings       Summary         Image: Method Method       Register Satellite       Synchronization with the Cisco Smart Software Manager will fail. Verify that the time displayed be ensure sure that the platform the satellite is running on is configured to use an NTP server. | How is accurate. If it is not a | iccurate,                    |
| Administration Network Interface - eth0<br>Status: Enabled Connected                                                                                                    | Edit Network Settings           | Launch Network Diagnostics   |
| IPv4:         IPv6:           Configuration:         static         Configuration: not configured           IP Address:         10.66.70.125         IP Address:           Subnet Mask:         255.255.255.25         Prefix Length:           Gateway:         10.66.70.1         Gateway:                                                                                                    |                                 |                              |
| Product Registration Interface - eth1<br>Status: Disabled<br>Hardware Address:                                                                                                    |                                 |                              |
| DNS Settings DNS Servers: 8.8.8.8 Search Domains:                                                                                                    |                                 |                              |
| NTP Settings<br>Current Time on Satellite: 2017-Apr-06 23:43:11 UTC<br>Selected NTP Server: pool.ntp.org Sync Time Now<br>Back Next                                                                                                    |                                 |                              |
|                                                                                                    |                                 |                              |

| Edit Network Settings | 5                              |               | Help × |
|-----------------------|--------------------------------|---------------|--------|
| Network interfaces    | DNS NTP                        |               |        |
| Current Time on Sate  | lite: 2017-Apr-06 23:43:11 UTC |               |        |
| NTP Server:           | pool.ntp.org                   | Sync Time Now |        |
|                       |                                |               |        |
|                       |                                |               |        |
|                       |                                |               |        |
|                       |                                |               |        |
|                       |                                |               |        |
|                       |                                |               |        |
|                       |                                |               |        |
| OK Canad              |                                |               |        |
| Cancer                |                                |               |        |

Step 4. Select Sync Time Now, you receive a successful message as shown image:

| Smart Software Manager satellite                                                                                                    | admin Log Out   About   Help 1  1  1 <br>CISCO   |
|----------------------------------------------------------------------------------------------------|--------------------------------------------------|
| Satellite Setup           Network Settings         Setup Method         Register Satellite         Synchronization Settings         Summary                                                                                                 |                                                  |
| Unless the time on the satellite is accurate, synchronization with the Cisco Smart Software Manager will fail. Verify that the time displayed ensure sure that the platform the satellite is running on is configured to use an NTP server. | I below is accurate. If it is not accurate,      |
| Administration Network Interface - eth0<br>Status: Enabled Connected<br>Hardware Address: 1500                                                                                                    | Edit Network Settings Launch Network Diagnostics |
| IPv4:IPv6:Configuration: staticConfiguration: not configuredIP Address:10.66.70.125Subnet Mask:255.255.25128Gateway:10.66.70.1Gateway:0.66.70.1                                                                                             |                                                  |
| Product Registration Interface - eth1<br>Status: Disabled<br>Hardware Address:                                                                                                    |                                                  |
| DNS Settings DNS Servers: 64.104.200.248 Search Domains:                                                                                                    |                                                  |
| NTP Settings<br>Current Time on Satellite: 2017-Apr-07 02:06:17 UTC Synchronization Successful<br>Selected NTP Server: ntp.esl.cisco.com Sync Time Now                                                                                      |                                                  |
| Back Next                                                                                                    |                                                  |

You can choose setup method:

- Network setup
- Manual setup

In this scenario, network Setup has been selected, as shown in the image:

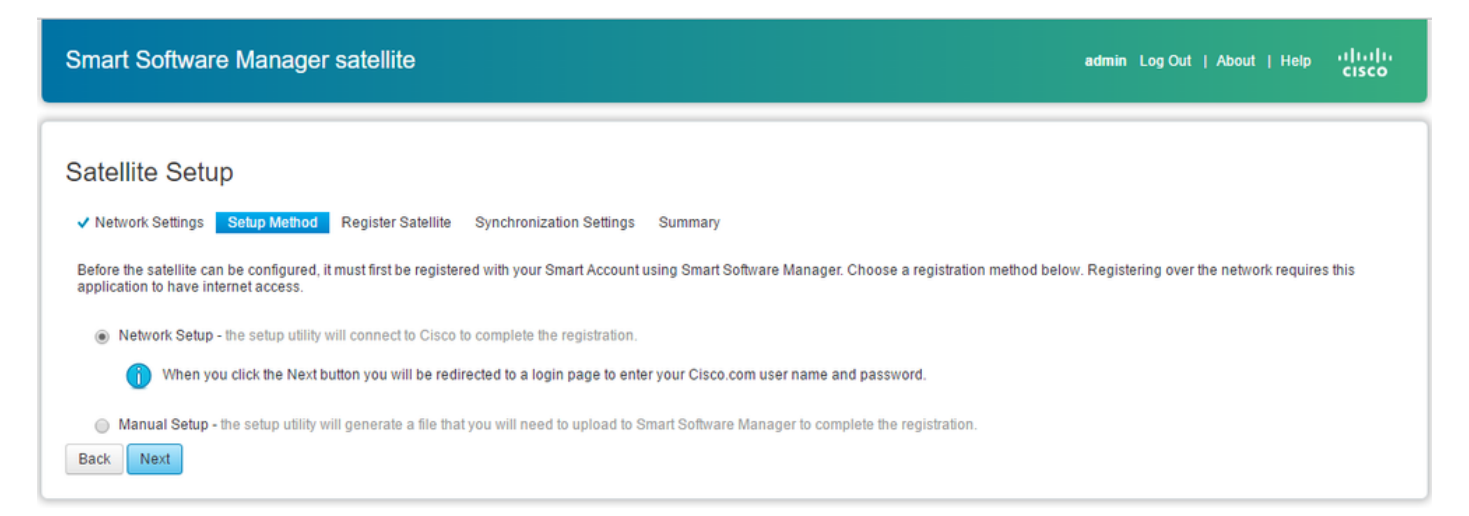

Smart Licensing requires products to be associated with <u>Smart Accounts</u>, which can be created on <u>Cisco</u> <u>Software Central</u>. A Smart Account is associated with a unique company ID and is like an online banking

account containing Cisco entitlements and devices for that customer. From the Cisco Smart Software Manager, sub-accounts (also called**virtual accounts**) can be created to represent various sub-divisions or buying centers of the company.

Step 1. To register Satellite, you must select a name for Satellite, then enter Smart account and Virtual account information. Click on **Register Satellite** to continue, as shown in the image:

| Smart Softwa                                                  | re Manager satellite                                                                                                    |                                                                                                    |                                                                                                    |                                                             | admin LogOut   Abou                       | t   Help | uluulu<br>cisco |
|---------------------------------------------------------------|----------------------------------------------------------------------------------------------------|----------------------------------------------------------------------------------------------------|----------------------------------------------------------------------------------------------------|-------------------------------------------------------------|-------------------------------------------|----------|-----------------|
| Satellite Set                                                 | UP<br>✓ Setup Method Register Satellite                                                                                               | Synchronization Settings Su                                                                                     | ummary                                                                                                    |                                                             |                                           |          |                 |
| The registrat<br>page and the                                 | tion process will take several minutes and<br>en automatically redirected to the login pa<br>satellite and choose the Smart Account a | will require the satellite setup app<br>ge when the restart has completed<br>nd one or more Virtual Accounts to | lication to restart. When you click R<br>d. After you log in, you will be taken<br>associate with this satellite | egister Satellite below you<br>to the next step in the setu | will be taken to a progres:<br>p process. | 8        |                 |
| <ul> <li>Satellite Name:</li> </ul>                           | SYD-XR-LAB-Satellite                                                                                                    |                                                                                                    |                                                                                                    |                                                             |                                           |          |                 |
| <ul> <li>Smart Account:</li> <li>Virtual Accounts:</li> </ul> | Cisco Demo Smart Account                                                                                                    |                                                                                                    |                                                                                                    |                                                             |                                           |          |                 |
|                                                               | Name                                                                                                    | Description                                                                                                    | Actions                                                                                                    |                                                             |                                           |          |                 |
| Back Register                                                 | 1 - Spark Flex Satellite                                                                                                    |                                                                                                    | Remove                                                                                                    |                                                             |                                           |          |                 |
|                                                               |                                                                                                    |                                                                                                    |                                                                                                    |                                                             |                                           |          |                 |

Step 2. Satellite restarts automatically after registeration, then login prompt appears again, as shown in the image:

| Smart Software Manager satellite admin Log Out   About   He                                                                                                    | <sub>slp</sub> uludu<br>cisco |
|----------------------------------------------------------------------------------------------------|-------------------------------|
| ✓ Network Settings ✓ Setup Method Register Satellite Synchronization Settings Summary                                                                                                    |                               |
| Restart in Progress<br>This Smart Software Manager satellite is currently restarting. This page will automatically reload to the login page when the restart has completed. Once you log in, you will be able to complete the satellite setup process. |                               |

You can register the satellite using the online or offline method through the GUI. The online (network) option requires a network connection; you would use the offline (manual) when you are disconnected from the Cisco Smart Software Manager portal. After you complete the satellite registration process, you receive an immediate response, confirming the registration, from Cisco Smart Software Manager.

Step 1. As shown in the image, check Network synchronization, if you have internet access from Satellite.

| Smart Software Manager satellite admin Log Out   About   Help disco                                                                                                    |
|----------------------------------------------------------------------------------------------------|
| Satellite Setup                                                                                                    |
| ✓ Network Settings ✓ Setup Method ✓ Register Satellite Synchronization Settings Summary                                                                                                    |
| The Satellite will need to periodically synchronize with Cisco's licensing servers to track license usage and re-authorize product instances. Select the mode to be used for this synchronization. |
| Synchronization Mode:                                                                                                    |
| Network Synchronization - The Satellite synchronizes to Cisco's licensing servers over the internet. By default, the satellite will synchronize the 1st of every month at midnight.                |
| Manual Synchronization - The Satellite will never connect with Cisco; all data must be manually synchronized via file import/export.                                                               |
| You can modify this setting and schedule synchronization connections later in the Synchronization section of the application.           Next                                                       |

Step 2. As shown in the image, click on **Configure Satellite** to be synchronised with Cisco Smart Software Manager.

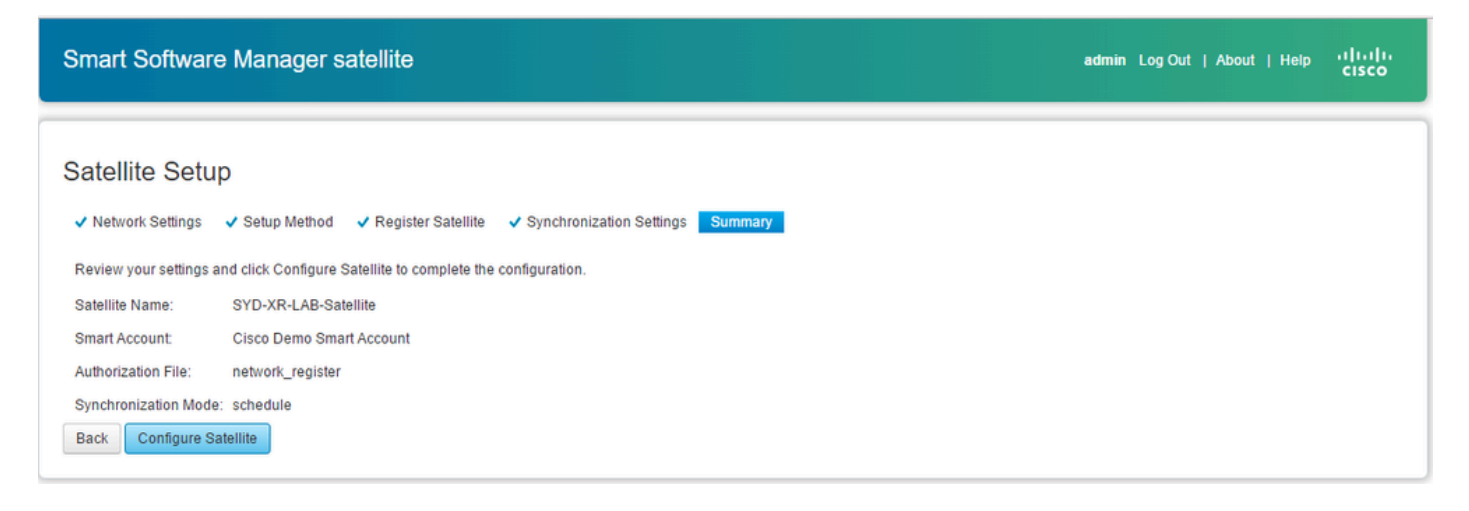

When Satellite is registered with Smart Software Manager (SSM), you can see the link icon in the main page, as shown in the image:

| Smart Software Mana                               | iger satellite                                                  |                                                                                                    |                                                                        |                                                                            | admin Log Out   About                | ၊ Help ၊ ၂၊ ၊၂၊<br>cisco |
|---------------------------------------------------|-----------------------------------------------------------------|----------------------------------------------------------------------------------------------------|------------------------------------------------------------------------|----------------------------------------------------------------------------|--------------------------------------|--------------------------|
| Cisco Smart Software Manager<br>SYD-XR-LAB-Satell | lite 🗣                                                          |                                                                                                    | t                                                                      | Last Synchronization:                                                      | 2017-Apr-07 03:33:23 UTC             | Synchronize Now          |
| Virtual Accounts<br>1 - Spark Flex                | 1 - Spark Flex                                                  | Product Instances Event Loc                                                                                  | 1                                                                      |                                                                            |                                      |                          |
| Synchronization                                   | Virtual Account                                                 |                                                                                                    | ,                                                                      |                                                                            |                                      |                          |
| Administration                                    | Description:<br>Product Instance R                              | egistration Tokens                                                                                           |                                                                        |                                                                            |                                      |                          |
|                                                   | The registration i<br>set the Smart Ca<br><port>/Transpo</port> | okens below can be used to register<br>II Home Destination URL on the proc<br>rtgateway/services/DeviceReque | new product instances to<br>Juct to the following: http:<br>estHandler | this virtual account. In orde<br>s:// <ip_address fqdn>:</ip_address fqdn> | er to register the product to this a | satellite, you must      |
|                                                   | The registration tokens b                                       | elow can be used to register new pr                                                                          | oduct instances to this virtu                                          | ual account.                                                               |                                      |                          |
|                                                   | New Token                                                       | Evolution Date                                                                                               | Deservation                                                            | Outled Du                                                                  | Antonio                              |                          |
|                                                   | Token                                                           | Expiration Date                                                                                              | Description<br>0 results fou                                           | Created By                                                                 | Actions                              |                          |
|                                                   |                                                                 |                                                                                                    |                                                                        |                                                                            |                                      |                          |

### Verify on Cisco Smart Software Manager

Step 1. Log in to your Smart account then click in **Satellite** tab, you can see the linked Sattelite in the list, as shown in the image. <u>https://software.cisco.com/#module/SmartLicensing</u>

| als als                           |                      |                      |                      |                   |                    | Worldwide [change] | Logged In   A | Account   Log O | .t My Cisco   |
|-----------------------------------|----------------------|----------------------|----------------------|-------------------|--------------------|--------------------|---------------|-----------------|---------------|
| CISCO                             | Products & Services  | Support              | How to Buy           | Training & Events | Partners           |                    |               |                 | 0             |
|                                   |                      |                      |                      |                   |                    |                    |               |                 |               |
|                                   |                      |                      |                      |                   |                    |                    |               |                 |               |
| Cisco Software Central > Smart So | oftware Licensing    |                      |                      |                   | English [ Change ] | 💄 Hello, Maryam    | Naseri 🏢      | Cisco Demo      | Smart Account |
| Smart Software Li                 | consing              |                      |                      |                   |                    |                    |               | Feedback        | Support Help  |
|                                   | censing              |                      |                      |                   |                    |                    |               |                 | copport riop  |
| Alerts   Inventory   License Cor  | nversion Reports Ema | ail Notification Sat | ellites Activity     |                   |                    |                    |               |                 |               |
| Satellites                        |                      |                      |                      |                   |                    |                    |               | 21 Major        | Hide Alerts   |
|                                   |                      |                      |                      |                   |                    |                    |               |                 |               |
| New satellite                     |                      |                      |                      |                   | Search by Na       | me                 |               |                 | Q,            |
| Name                              |                      | Product Instances    | Last Synchronization | Synchroniza       | ation Due          | Alerts             |               |                 | Actions       |
| SYD-XR-LAB-Satellite              |                      | 0                    | 2017-Apr-07 03:34:34 | 2017-May-0        | 7 03:34:34         | Download Syne      | c Response    | File            | Actions -     |

Step 2. When you order a license, you can see the available license for specific smart account and virtual account in **Inventory** > **License** as shown in the image:

| Cisco Software Central > Smart Software Licensing   |                   | English            | n [ Change ] 💄 Hello, M    | aryam Naseri | Cisco Demo Smart Accour  |
|-----------------------------------------------------|-------------------|--------------------|----------------------------|--------------|--------------------------|
| Smart Software Licensing                            |                   |                    |                            |              | Feedback Support Hel     |
| Alerts Inventory License Conversion Reports         | Email Notificatio | on Satellites Acti | vity                       | Que<br>Try   | estions About Licensing? |
| Virtual Account:<br>6_APJGC Demo  Satellite Virtua  | l Account (S      | SYD-XR-LAB-Sa      | tellite)                   |              | 20 Minor Hide Alerts     |
| General Licenses Product Instances                  | Event Log         |                    |                            |              |                          |
| ſ₽                                                  |                   |                    | Search by License          |              | 0,                       |
| License                                             | Quantity          | In Use S           | Surplus (+) / Shortage (-) | Alerts       | Actions                  |
| IOS XRv 9000 License for 1 vRouter Instantiation    | 1                 | 0                  | 1                          |              | Transfer                 |
| IOS XRv 9000 License for vRR functionality witth 1m | 1                 | 0                  | 1                          |              | Transfer                 |
|                                                     |                   |                    |                            |              | Showing All 2 Records    |

Step 3. After Satellite synchronization the license is available at Satellite Licenses tab, as shown in the image:

| Smart Software Mana                               | ger satellite                                                   |                                                              |                                                          | admin L                                       | Log Out   About   Help | cisco      |
|---------------------------------------------------|-----------------------------------------------------------------|--------------------------------------------------------------|----------------------------------------------------------|-----------------------------------------------|------------------------|------------|
| Cisco Smart Software Manager<br>SYD-XR-LAB-Satell | ite 🗣                                                           |                                                              |                                                          | Last Synchronization: 2017-Apr-10             | 0 03:24:17 UTC Synch   | ronize Now |
| Virtual Accounts 1 - Spark Flex                   | Version Compatibility U<br>Product Instances using              | pdate Installed - The compat<br>g Smart Licensing Agent vers | ibility update has been su<br>ions prior to version 1.5. | ccessfully installed and the satellite can no | ow be used to register | Dismiss    |
| 6_APJGC Demo                                      | 6_APJGC Demo                                                    |                                                              |                                                          |                                               |                        |            |
| Synchronization                                   | Type text to begin searchin                                     | g Filter                                                     | Log                                                      |                                               |                        | <b>EV</b>  |
| Reports                                           | License 👻                                                       | Quantity                                                     | In Use                                                   | Surplus (+) / Shortage (-)                    | Alerts                 |            |
| Administration                                    | IOS XRv 9000 License for 1<br>vRouter Instantiation             | 1                                                            | 0                                                        | 1                                             |                        |            |
|                                                   | IOS XRv 9000 License for<br>vRR functionality witth 1m<br>Route | 1                                                            | 0                                                        | 1                                             |                        |            |

### **Create Registration Token at Satellite**

In general tab of the Satellite, click on the **New Token**. then enter a description of the token in the **Create Registration Token** dialog box.

Step 1. Enter the # of days you want the token to be valid for.

**Note**: The default is 30 days and maximum will be 365.

Step 2. Click in Create Token button, as shown in the image.

| reate Registratio                      | n Token                                     |                                    | Help    |
|----------------------------------------|---------------------------------------------|------------------------------------|---------|
| This dialog will gen<br>Smart Account. | erate the token required to re              | egister your product instances wi  | th your |
| Virtual Account:                       | 1 - Spark Flex                              |                                    |         |
| Description:                           |                                             |                                    |         |
| Expire After:                          | 30                                          | days                               |         |
|                                        | Enter a value between 1 maximum of 30 days. | and 365, but Cisco recommends      | s a     |
| <ul> <li>Allow export</li> </ul>       | controlled functionality on th              | e products registered with this to | oken 🕕  |
|                                        |                                             |                                    |         |
|                                        |                                             |                                    |         |
| Create Token C                         | ancel                                       |                                    |         |
| Create loken                           | ancei                                       |                                    |         |

Step 3. You can see the generated Token in the list which is needed for XRv9k configuration.

| Smart Software Manage                                | er satellite                               |                                                                                                    |                                                                                                    |                                                                                           | admin Log Out   About           | Help cisco           |
|------------------------------------------------------|--------------------------------------------|----------------------------------------------------------------------------------------------------|----------------------------------------------------------------------------------------------------|-------------------------------------------------------------------------------------------|---------------------------------|----------------------|
| Cisco Smart Software Manager<br>SYD-XR-LAB-Satellite | 9 @_*                                      |                                                                                                    |                                                                                                    | Last Synchronization: 20                                                                  | 17-Apr-10 03:24:17 UTC          | Synchronize Now      |
| Virtual Accounts 1 - Spark Flex 1                    | Version Compatibili<br>Product Instances u | ty Update Installed - The cor<br>sing Smart Licensing Agent                                                                             | npatibility update has been succ<br>versions prior to version 1.5.                                                            | cessfully installed and the satell                                                        | ite can now be used to registe  | r Dismiss            |
| 6_APJGC Demo                                         | 1 - Spark Flex                             |                                                                                                    |                                                                                                    |                                                                                           |                                 |                      |
| Synchronization                                      | General Licenses                           | Product Instances Ev                                                                                                    | ent Log                                                                                                    |                                                                                           |                                 |                      |
| Administration                                       | Virtual Account                            |                                                                                                    |                                                                                                    |                                                                                           |                                 |                      |
|                                                      | Product Instance Re                        | gistration Tokens<br>kens below can be used to<br>Home Destination URL on t<br>"tgateway/services/Devic<br>slow can be used to register | egister new product instances to<br>he product to the following: http<br>eRequestHandler<br>new product instances to this vir | o this virtual account. In order to<br>os : / / < I P_Address   FQDN> :<br>rtual account. | register the product to this sa | tellite, you must    |
|                                                      | New Token                                  |                                                                                                    |                                                                                                    | Export-Controlled                                                                         |                                 |                      |
|                                                      | Token<br>NzE0YmViNiEtNTUzYi0               | Expiration Date                                                                                                    | Description<br>days) SYD-XRv9k-LAB                                                                                            | Functionality                                                                             | Created By admin                | Actions<br>Copy I    |
|                                                      |                                            |                                                                                                    |                                                                                                    |                                                                                           |                                 | Download  <br>Revoke |

XRv9k Router Configuration

This default configuration is already available in XRv9k as shown in the image:

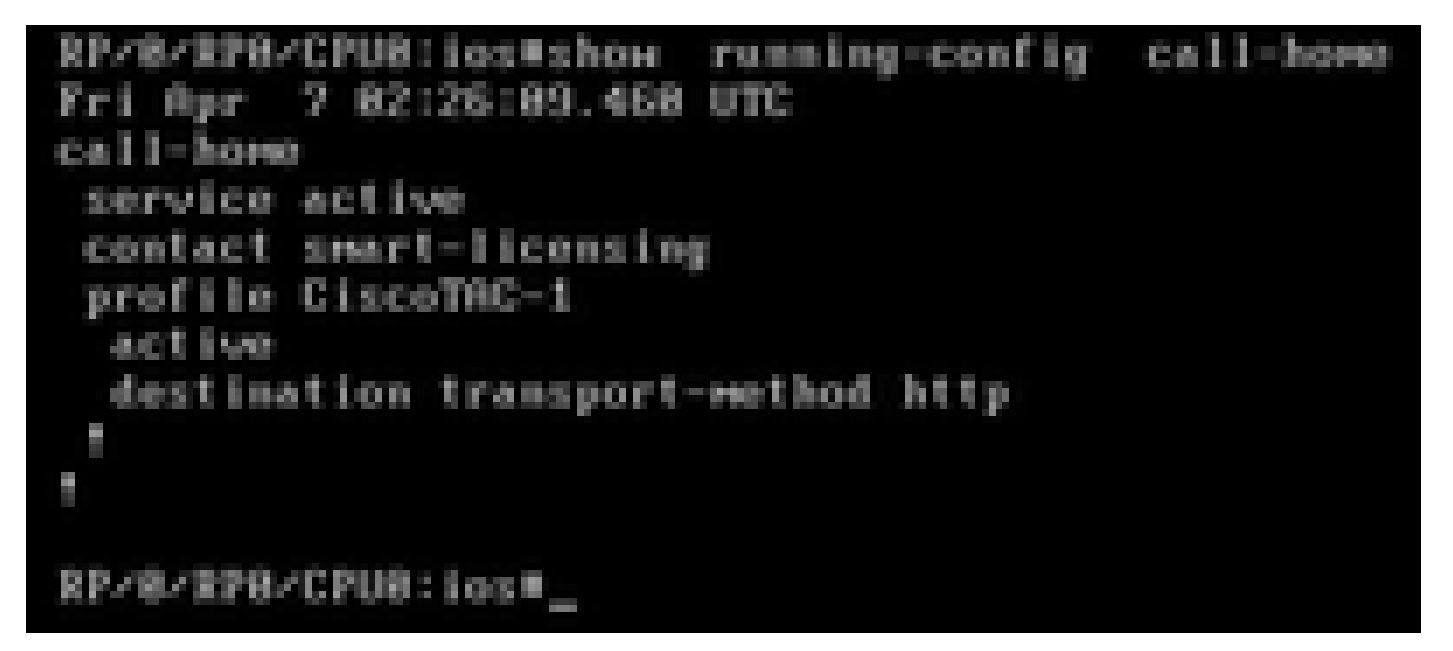

If you check the license, you can see Smart Licensing is enabled by default. However, it is not registered. Therefore XRv9k state is also in **DEMO** state:

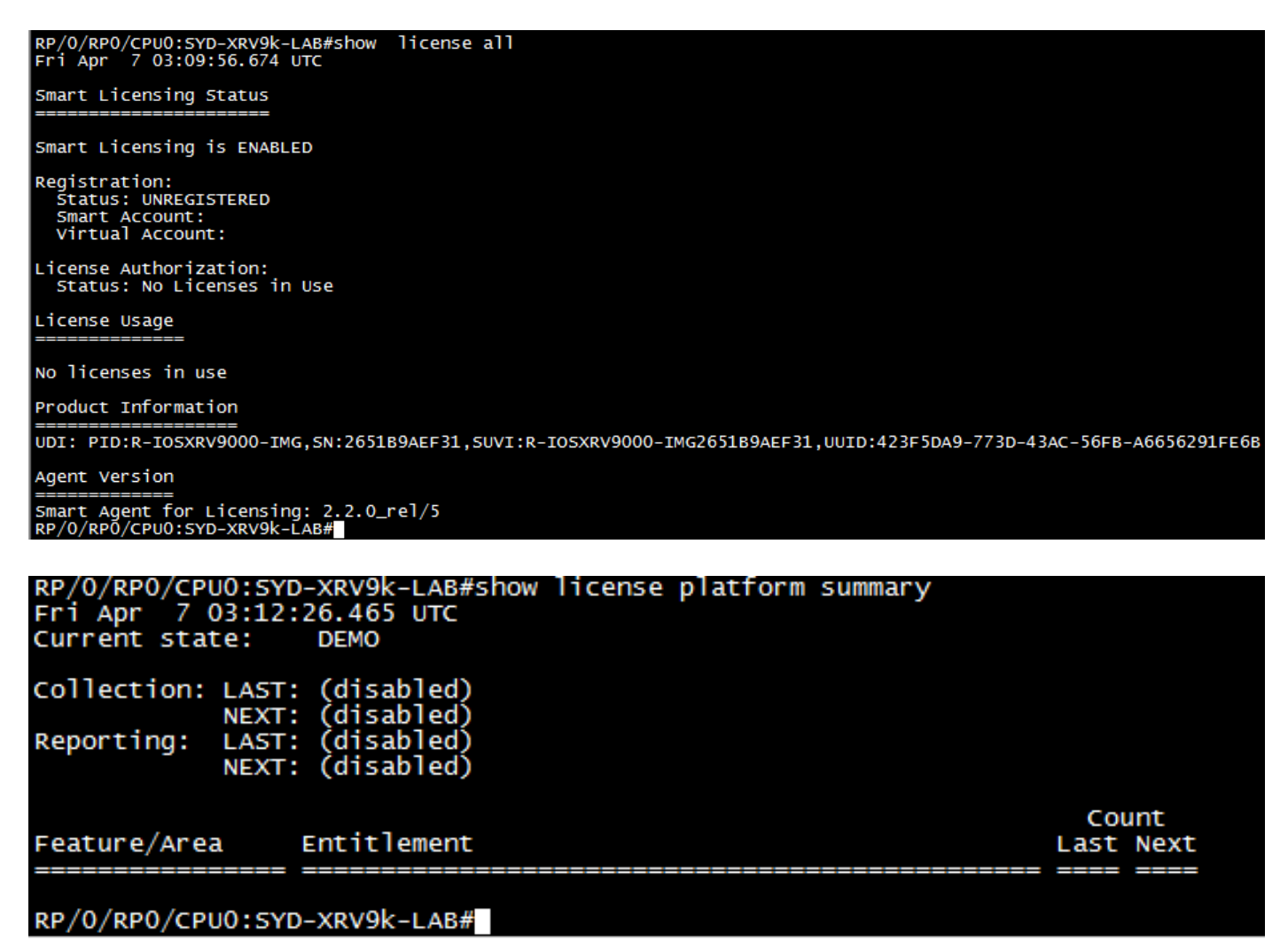

#### Configuring Connectivity betwwen XRv9k and Satellite

Configure required route to have connectivity between Satellite and XRv9k.

You can configure static route to satellite as this:

```
RP/0/RP0/CPU0:XRv9000(config)#router static
RP/0/RP0/CPU0:XRv9000(config-static)# address-family ipv4 unicast
RP/0/RP0/CPU0:XRv9000(config-static-afi)# 10.66.70.0/25 MgmtEth0/RP0/CPU0/0 1
RP/0/RP0/CPU0:XRv9000(config-static-afi)#commit
```

Ping Stellite IP address to ensure about the connectivity.

#### Configuring Call-home profile to use Smart Software Manager Satellite on the XRv9k

You must add destination address which points to Satellite as this:

```
RP/0/RP0/CPU0:XRv9000(config)#call-home
RP/0/RP0/CPU0:XRv9000(config-call-home)# service active
RP/0/RP0/CPU0:XRv9000(config-call-home)# profile CiscoTAC-1
RP/0/RP0/CPU0:XRv9000(config-call-home-profile)# active
RP/0/RP0/CPU0:XRv9000(config-call-home-profile)# destination address http http://10.66.70.125:80/Transp
RP/0/RP0/CPU0:XRv9000(config-call-home-profile)# destination transport-method http
RP/0/RP0/CPU0:XRv9000(config-call-home-profile)# no destination address http https://tools.cisco.com/i
RP/0/RP0/CPU0:XRv9000(config-call-home-profile)# no destination address http https://tools.cisco.com/i
RP/0/RP0/CPU0:XRv9000(config-call-home-profile)# no destination address http https://tools.cisco.com/i
RP/0/RP0/CPU0:XRv9000(config-call-home-profile)# no destination address http https://tools.cisco.com/i
RP/0/RP0/CPU0:XRv9000(config-call-home-profile)# no destination address http https://tools.cisco.com/i
RP/0/RP0/CPU0:XRv9000(config-call-home-profile)# no destination address http https://tools.cisco.com/i
RP/0/RP0/CPU0:XRv9000(config-call-home-profile)# no destination address http https://tools.cisco.com/i
RP/0/RP0/CPU0:XRv9000(config-call-home-profile)# no destination address http https://tools.cisco.com/i
RP/0/RP0/CPU0:XRv9000(config-call-home-profile)# no destination address http https://tools.cisco.com/i
RP/0/RP0/CPU0:XRv9000(config-call-home-profile)# no destination address http https://tools.cisco.com/i
RP/0/RP0/CPU0:XRv9000(config-call-home-profile)# no destination address http https://tools.cisco.com/i
RP/0/RP0/CPU0:XRv9000(config-call-home-profile)# no destination address http https://tools.cisco.com/i
RP/0/RP0/CPU0:XRv9000(config-call-home-profile)# no destination address http https://tools.cisco.com/i
RP/0/RP0/CPU0:XRv9000(config-call-home-profile)# no destination address http https://tools.cisco.com/i
RP/0/RP0/CPU0:XRv9000(config-call-home-profile)# no destination address http https://tools.cisco.com/i
RP/0/RP0/CPU0:XRv9000(config-call-home-profile)# no destination address http https://tools.cisco.
```

#### Registration of XRv9k with Cisco Smart Software Manager Satellite

Register the XRv9000 with CSSM Satellite with the token ID generated at CSSM Satellite.

#### **Example:**

RP/0/RP0/CPU0:XRv9000#license smart register idtoken ZTZIMDE5ODgtOTIzZC00MDd

RP/0/RP0/CPU0:SYD-XRV9k-LAB# license smart register idtoken NzE0YmVjNjEtNTUzYi00N2Q4LWEzOGQtZWVhNzA3YzE2Y2Fi Mon Apr 10 03:58:04.287 UTC License command "license smart register idtoken " completed successfully. Registration process is in progress. Use the 'show license status' command to check the progress and result

Step 1. You can see initial registeration is successful. It may take time to find the license.

| RP/0/RP0/CPU0:SYD-XRV9k-LAB#show license status<br>Fri Apr 7 03:24:57.692 UTC                                                                                                    |                    |
|----------------------------------------------------------------------------------------------------|--------------------|
| Smart Licensing is ENABLED<br>Initial Registration: SUCCEEDED on Fri Apr 07 2017 03:23:52 UTC<br>Last Renewal Attempt: None<br>Registration Expires: Never                                                                                                    | 1                  |
| License Authorization:<br>Status: No Licenses in Use<br>Last Communication Attempt: SUCCEEDED on Mon Apr 03 2017 23:56:<br>Next Communication Attempt: Thu Jan 01 1970 00:00:00 UTC<br>Communication Deadline: Thu Jan 01 1970 00:00:00 UTC<br>RP/0/RP0/CPU0:SYD-XRV9k-LAB#show license platform summary<br>Fri Apr 7 03:25:09.601 UTC<br>Current state: DEMO | :05 UTC            |
| Collection: LAST: (disabled)<br>NEXT: (disabled)<br>Reporting: LAST: (disabled)<br>NEXT: (disabled)                                                                                                    |                    |
| Feature/Area Entitlement                                                                                                    | Count<br>Last Next |
| RP/0/RP0/CPU0:SYD-XRV9k-LAB#                                                                                                    |                    |

Step 2. You can login to the Satellite and synchronise it manually. Then you see the status is changed to **Registered**, as shown in the image:

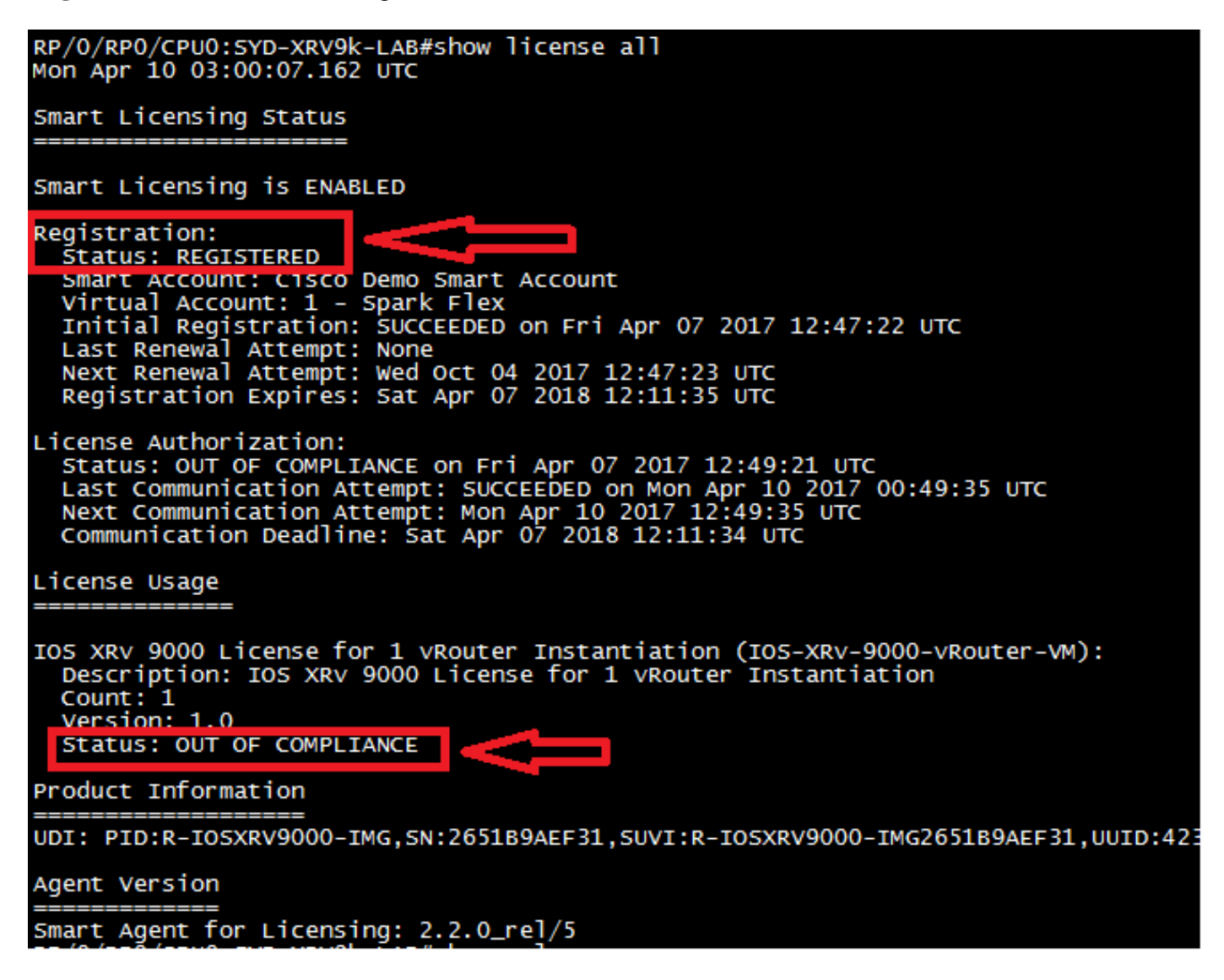

Step 3. If the required licence is not in your Smart account or your defined virtual account, the status of the license usage shows **Out Of Compliance**. However, the current state is changed to **PRODUCTION**, as shown in the image:

Step 4. The Smart Software Manager Satellite also shows the major alarm as "**Insufficient Licenses**" and shortage of one license (-1).

| Smart Software Mana                              | ager satellite                                                                                                    |                                                                                                   | admin L                                                                                                    | og Out   About   Help •••[ •••[ •<br>cisco                 |
|--------------------------------------------------|----------------------------------------------------------------------------------------------------|---------------------------------------------------------------------------------------------------|----------------------------------------------------------------------------------------------------|------------------------------------------------------------|
| Cisco Smart Software Manager<br>SYD-XR-LAB-Satel | lite 📚                                                                                                    |                                                                                                   | Last Synchronization: 2017-Apr-07                                                                                              | 12:21:25 UTC Synchronize Now                               |
| 1 - Spark Flex                                   | Version Compatibility Note - Temporarily, this satellite<br>hierarchy feature (use "show license" on the Product<br>using older versions of the agent, wait two business | will only be able to register<br>Instance to ensure that the<br>days after the satellite's initia | Product Instances that are using the mu<br>agent version is 1.5+). To enable registra<br>al registration and then synchronize. | Iti-level certificate Dismiss<br>tion of Product Instances |
| Synchronization                                  | Spark Flex     Major Hide Alerts                                                                                                    |                                                                                                   |                                                                                                    |                                                            |
| Reports                                          | General Licenses Product Instances Event I                                                                                                    | .og                                                                                               |                                                                                                    |                                                            |
| Administration                                   | Type text to begin searching Filter                                                                                                    | In Lise                                                                                           | Sumlus (+) / Shortage (-)                                                                                                    | Alerts                                                     |
|                                                  | IOS XRV 9000 License for 1 0<br>vRouter Instantiation                                                                                                    | 1                                                                                                 | -1                                                                                                    | Insufficient Licenses                                      |
|                                                  | IOS XRv 9000 Route scale 1<br>license for upto 4m Route                                                                                                    | 0                                                                                                 | 1                                                                                                    |                                                            |
|                                                  |                                                                                                    |                                                                                                   |                                                                                                    |                                                            |

#### **Transfer Required License to the Related Virtual Account**

You must transfer the required license to the related smart account and virtual account to be able to use it.

Step 1. In case you ordered a license and it is in different virtual account, you can login to your Smart Software Licensing account and transfer it to the virtual account where you've generated token for XRV9k router and then click in **Transfer**, as shown in the image:

English [ Change ] 💄 Hello, Maryam Naseri 💷 Cisco Demo Smart Account Cisco Software Central > Smart Software Licensing Smart Software Licensing Feedback Support Help Questions About Licensing? Alerts Inventory License Conversion Reports Email Notification Satellites Activity Try our Virtual Assistant 20 Minor Hide Alerts Virtual Account: 6\_APJGC Demo -Satellite Virtual Account (SYD-XR-LAB-Satellite) General Product Instances Event Log Licenses ₽ O, Search by License In Use License Quantity Surplus (+) / Shortage (-) Alerts Actions IOS XRv 9000 License for 1 vRouter Instantiation 0 Transfer. 1 1 IOS XRv 9000 License for vRR functionality witth 1m.. 0 1 1 Transfer. Showing All 2 Records

Step 2. Enter the information about correct virtual account and the quantity of the license, then click in **Complete Transfer**, as shown in the image.

| Transfer Licenses         License:       IOS XRv 9000 License for 1 vRouter Instantiation In 6_APJGC         Demo (Qty: 1, Surplus : 1) |   | Ouestions About Licensine?                                    |
|----------------------------------------------------------------------------------------------------|---|---------------------------------------------------------------|
| License: IOS XRv 9000 License for 1 vRouter Instantiation In 6_APJGC<br>Demo (Qty: 1, Surplus : 1)                                      |   |                                                               |
| Quantity:     Expire 2018-Apr-07     1     Qty:1                                                                                        | • | Click Preview to see resulting license counts.                |
| IOS XRv 9000 License for vRR functionality witth 1m 1 0                                                                                 |   | Complete Transfer     Preview     Cancel       1     Transfer |

Step 3. When License is transfered, you can manually synchronise the Satellite and the Major alarm is cleared.

| Smart Software Mana                                                                     | ger satellite                                                   |                          |        | admin                          | Log Out   About   Help | ı.<br>cısco |
|-----------------------------------------------------------------------------------------|-----------------------------------------------------------------|--------------------------|--------|--------------------------------|------------------------|-------------|
| Cisco Smart Software Manager<br>SYD-XR-LAB-Satell<br>Virtual Accounts<br>1 - Spark Flex | ite 🗣<br>1 - Spark Flex                                         | luct Instances Event Log | . Las  | st Synchronization: 2017-Apr-1 | 0 03:24:17 UTC Synct   | nronize Now |
| 6_APJGC Demo                                                                            | Type text to begin searching                                    | Filter                   |        |                                |                        | <b>EN</b>   |
| Synchronization                                                                         | License -                                                       | Quantity                 | In Use | Surplus (+) / Shortage (-)     | Alerts                 |             |
| Reports                                                                                 | IOS XRv 9000 License for 1<br>vRouter Instantiation             | 1                        | 1      | 0                              |                        |             |
| Administration                                                                          | IOS XRv 9000 License for<br>vRR functionality witth 1m<br>Route | 1                        | 0      | 1                              |                        |             |
|                                                                                         | IOS XRv 9000 Route scale<br>license for upto 4m Route           | 1                        | 0      | 1                              |                        |             |
|                                                                                         |                                                                 |                          |        |                                |                        |             |
|                                                                                         |                                                                 |                          |        |                                |                        |             |
|                                                                                         |                                                                 |                          |        |                                |                        |             |

Step 4. You can also verify on the Smart Software Licensing and ensure the number of In-use licenses.

| Cisco Software Central > Smart Software Licensing<br>Smart Software Licensing | English [ (      | Change ] 💄 Hello, Maryam Nas | seri 💷 Cisco Demo Smart Accoun<br>Feedback Support Help |          |                       |
|-------------------------------------------------------------------------------|------------------|------------------------------|---------------------------------------------------------|----------|-----------------------|
| Alerts Inventory License Conversion Reports                                   |                  | Questions About Licensing?   |                                                         |          |                       |
| Virtual Account: 1 - Spark Flex - @                                           | Satellite Virtua | al Account (SYD-XI           | R-LAB-Satellite)                                        |          |                       |
| General Licenses Product Instances                                            | Event Log        |                              |                                                         |          |                       |
| (1)                                                                           |                  |                              | Search by                                               | License  | Q                     |
| License                                                                       | Quantity         | In Use Surplu                | s (+) / Shortage (-) Alerts                             | Actions  |                       |
| IOS XRv 9000 License for 1 vRouter Instantiation                              | 1                | 1                            | 0                                                       | Transfer |                       |
| IOS XRv 9000 License for vRR functionality witth 1m                           | 1                | 0                            | 1                                                       | Transfer |                       |
| IOS XRv 9000 Route scale license for upto 4m Route                            | 1                | 0                            | 1                                                       | Transfer |                       |
|                                                                               |                  |                              |                                                         |          | Showing All 3 Records |

### Verify the License Status in XRv9k

You can verify the license status of the XRv9k router by using these commands:

```
RP/0/RP0/CPU0:SYD-XRV9k-LAB#show license all
RP/0/RP0/CPU0:SYD-XRV9k-LAB#show license platform summary
```

The status of the license is changed to **Authorized** after communicating with Satellite and finding required license.

**Note**: You can register the license by using existing token, in case the status hasn't been changed.

```
RP/O/RPO/CPUO:SYD-XRV9k-LAB#show
Mon Apr 10 03:58:12.175 UTC
                                                                                  license status
 Smart Licensing is ENABLED
Initial Registration: SUCCEEDED on Mon Apr 10 2017 03:58:10 UTC
Last Renewal Attempt: SUCCEEDED on Mon Apr 10 2017 03:55:37 UTC
Failure reason:
Next Renewal Attempt: Sat Oct 07 2017 03:58:10 UTC
Registration Expires: Tue Apr 10 2018 03:14:27 UTC
License Authorization:
Status: OUT OF COMPLIANCE on Fri Apr 07 2017 12:49:21 UTC
Last Communication Attempt: SUCCEEDED on Mon Apr 10 2017 00:49:35 UTC
Next Communication Attempt: Mon Apr 10 2017 12:49:35 UTC
Communication Deadline: Sat Apr 07 2018 12:11:34 UTC
RP/0/RP0/CPU0:SYD-XRV9k-LAB#show license all
Mon Apr 10 03:58:26.510 UTC
 Smart Licensing Status
Smart Licensing is ENABLED
Registration:
Status: REGISTERED
   Status: REGISTERED
Smart Account: Cisco Demo Smart Account
Virtual Account: 1 - Spark Flex
Initial Registration: SUCCEEDED on Mon Apr 10 2017 03:58:10 UTC
Last Renewal Attempt: SUCCEEDED on Mon Apr 10 2017 03:55:37 UTC
Failure reason:
Next Renewal Attempt: Sat Oct 07 2017 03:58:09 UTC
Registration Expires: Tue Apr 10 2018 03:14:26 UTC
  icense Authorization
Status: AUTHORIZED on Mon Apr 10 2017 03:58:18 UTC
Last communication Attempt: SUCCEEDED on Mon Apr 10 2017 03:58:18 UTC
Next Communication Attempt: Wed May 10 2017 03:58:17 UTC
Communication Deadline: Tue Apr 10 2018 03:14:26 UTC
License Usage
IOS XRV 9000 License for 1 vRouter Instantiation (IOS-XRV-9000-vRouter-VM):
Description: IOS XRV 9000 License for 1 vRouter Instantiation
    Count: 1
 Status: AUTHORIZED
                                                              Product Information
UDI: PID:R-IO5XRV9000-IMG, 5N:2651B9AEF31, SUVI:R-IO5XRV9000-IMG2651B9AEF31, UUID:423F5DA9-773D-43AC-56FB-A6656291FE6B
Agent Version
Smart Agent for Licensing: 2.2.0_rel/5
```

Your XRv9k Router is using the license and the Satellite will synchronize itself with Smart software account.

# **Related Information**

• You can refer to this link for more information about provisioning the VM:

<u>Cisco IOS XRv 9000 Router Installation and Configuration Guide-Chapter: Preparing for</u> <u>Installation</u>

• You can refer to this link for more information about system requirements for XRv 9000 release 6.0.0:

<u>Release Notes for Cisco IOS XRv 9000 Router for Cisco IOS XR Software Release 6.0.0-System</u> <u>Requirements</u>

• You can refer to this link to get more information about Cisco IOS XRv 9000 Router Installation and Configuration Guide:

<u>Cisco IOS XRv 9000 Router Installation and Configuration Guide- Chapter: Installing the Cisco</u> <u>IOS XRv 9000 Router in VMware ESXi Environments</u>

• You can refer to this link for further information:

<u>Cisco IOS XRv 9000 Router Installation and Configuration Guide- Chapter: Cisco IOS XRv 9000</u> <u>Router Smart Licensing</u>

• You can refer to these links for further information:

**Smart Account Manager Satellite** 

**Cisco Smart Software Manager Satellite Data Sheet**